# New Quote 한글가이드

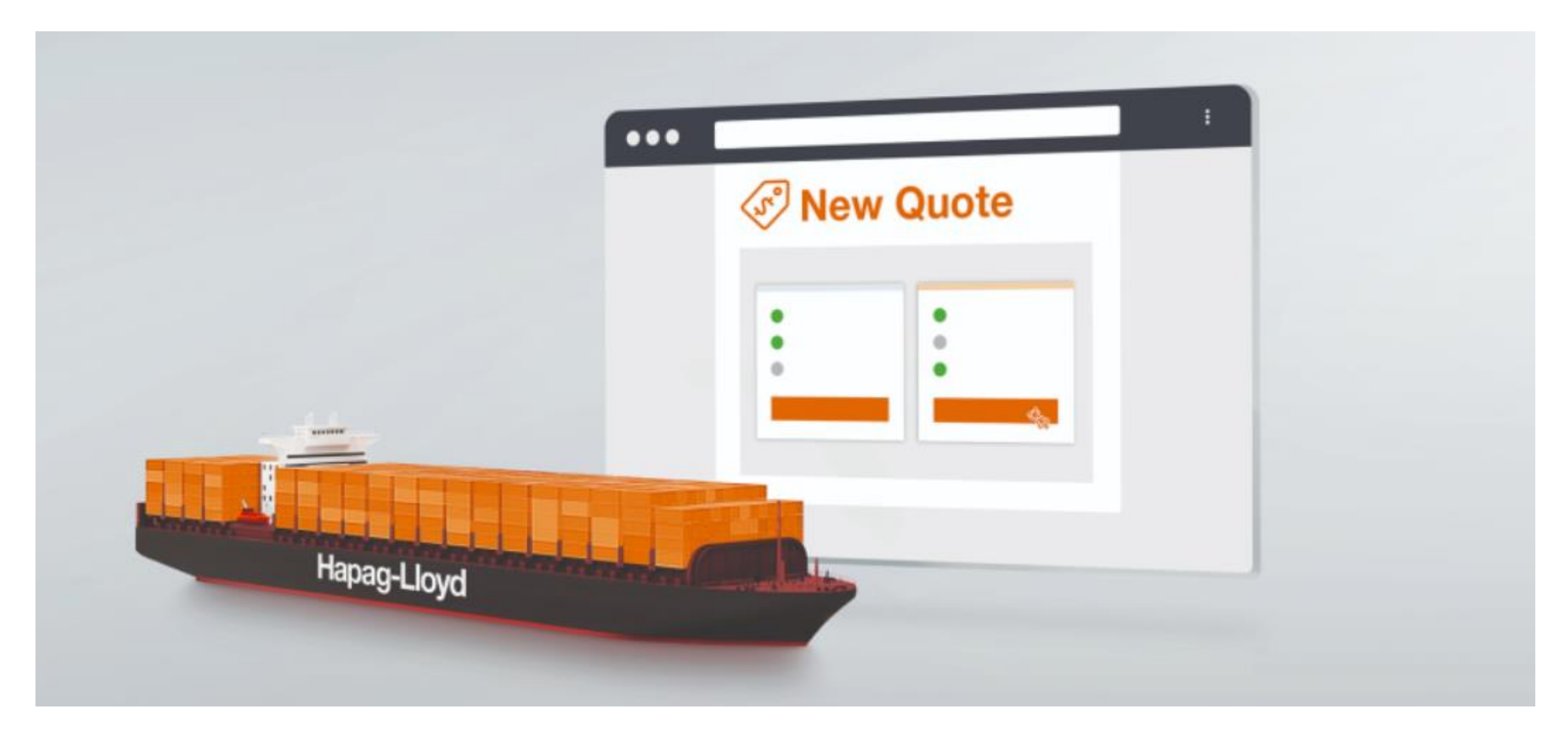

### STEP 1. <u>www.hapag-Lloyd.com</u> 로그인

### STEP 2. 왼쪽 상단의 "Quote"메뉴에서 "New Quote" 선택

|       | Home Services & Information | on Our Company Online Business Suit   | <u>e</u>                 |                        |                                  | Q,   EN <del>-</del>  |
|-------|-----------------------------|---------------------------------------|--------------------------|------------------------|----------------------------------|-----------------------|
|       | 1                           | New Quote  O About this app           |                          |                        |                                  |                       |
| S     | Quote 🔶                     | (1) Search 2                          | Offer Selection          | 3 Addi                 | itional Services                 | Review & Next Steps   |
|       | New Quote                   |                                       |                          |                        |                                  |                       |
|       | My Quotations               | Search                                |                          |                        |                                  |                       |
|       | Special Cargo Quotes        |                                       |                          |                        | New Quote 에서는 조호<br>토해 겨저 지해 사항은 | · ,오퍼,부가서비스추가,리뷰의 4단계 |
|       | Tariffs                     | Se Routing                            |                          |                        | 8 M 2 4 28 M 82                  | 접계 확인이 잘 두 ᆻ답되니.      |
|       | Detection and Demurrage     | Start Location                        | End Location             |                        |                                  |                       |
|       | Tariffs                     | <b>Q</b>                              | <b>Q</b>                 |                        |                                  |                       |
|       | Rate of Exchange            | Received at your Door                 | O Delivered at your Door |                        |                                  |                       |
| <br>۲ | mornation                   | Received at Terminal/Ramp             | Delivered at Terminal/Ra | mp                     |                                  |                       |
|       | Schedule                    |                                       |                          |                        |                                  |                       |
| 3     | Book -                      | 📩 Validity Date                       |                          |                        |                                  |                       |
|       | Documentation -             | Valid from                            |                          |                        |                                  |                       |
| )     | Finance -                   | 2024-12-18                            | ]                        |                        |                                  |                       |
| 2     | Track •                     |                                       |                          |                        |                                  |                       |
|       |                             | Container and Commodity Details       |                          |                        |                                  |                       |
|       | Import -                    | Container Type                        | Container Quantity ①     | Weight per Container ① | Select units                     |                       |
| )     | Navigator                   | 40' General Purpose High Cube 🔹       | 1                        | 20000 kg               | 🖲 kg 🔵 lb                        |                       |
|       | Quality Promises -          | Include Alternative Container Sizes ① |                          |                        |                                  |                       |
|       | Digital Insights Dock 🛛 🚽   | Dangerous Goods                       |                          |                        |                                  |                       |
| 5     | Cemini Cooperation          | Commodity                             |                          |                        |                                  |                       |
|       | Geninin Cooperation         | FAK - Freight all Kind 🔹              | J                        |                        |                                  |                       |
|       | <b>(%)</b>                  |                                       |                          |                        |                                  | <b></b>               |
|       |                             | Search                                |                          |                        |                                  |                       |

| TEP 3. Search 단계 - Routing 및 CNTR Type /                                 | 수량 / 중량 입력                            |                                                 |
|--------------------------------------------------------------------------|---------------------------------------|-------------------------------------------------|
| New Quote ① About this app                                               |                                       |                                                 |
| 1 Search         2 Offer Selection         3 Additional Set              | ervices 4 Review & Next Steps         |                                                 |
| Search                                                                   |                                       |                                                 |
| 😫 Routing                                                                |                                       | 여적 관련 정보를 입력해 주세요                               |
| Start Location End Location                                              |                                       | _ 경제 그가 민 으소 ㅁㄷ 서태 (ㄷ어/ㅍㅌ/래ㅍ)                   |
| BUSAN (KRPUS) X CHICAGO, IL (U                                           | SCHI) ×                               | - 윤임 견적 시작일 선택                                  |
| Received at your Door     Delivered at your                              | Door                                  | <br>- 컨테이너 타입 / 수량 / 중량 입력                      |
| Received at Terminal/Ramp     Oelivered at Terminal/Ramp                 | inal/Ramp                             | (기본값으로 40'HC선택, 수량 1대, 중량 20000KGS 설정)          |
| Validity Date Valid from 2024-12-17                                      | • "                                   | Search" 클릭                                      |
| Container and Commodity Details                                          |                                       |                                                 |
| Container Type Container Quantity (<br>40' General Purpose High Cube - 1 | ) Weight per Container ()<br>20000 kg |                                                 |
| Select units                                                             |                                       |                                                 |
| ⊖ kg ⊖ lb                                                                |                                       |                                                 |
| Include Alternative Container Sizes ①                                    |                                       |                                                 |
| Dangerous Goods                                                          |                                       |                                                 |
| Commodity                                                                | 커데이너티이변                               |                                                 |
| FAK - Freight all Kind 👻                                                 | 원하시는 경우 체크해 주세요 (                     | GP 파 40 HC) 또 안안에 준임을 걷기<br>이전 Quote 버전으로 돌아갑니다 |
|                                                                          |                                       |                                                 |
| Search                                                                   |                                       |                                                 |

#### STEP 4. Offer Selection 단계 – 출항일별 offer된 운임 확인하기

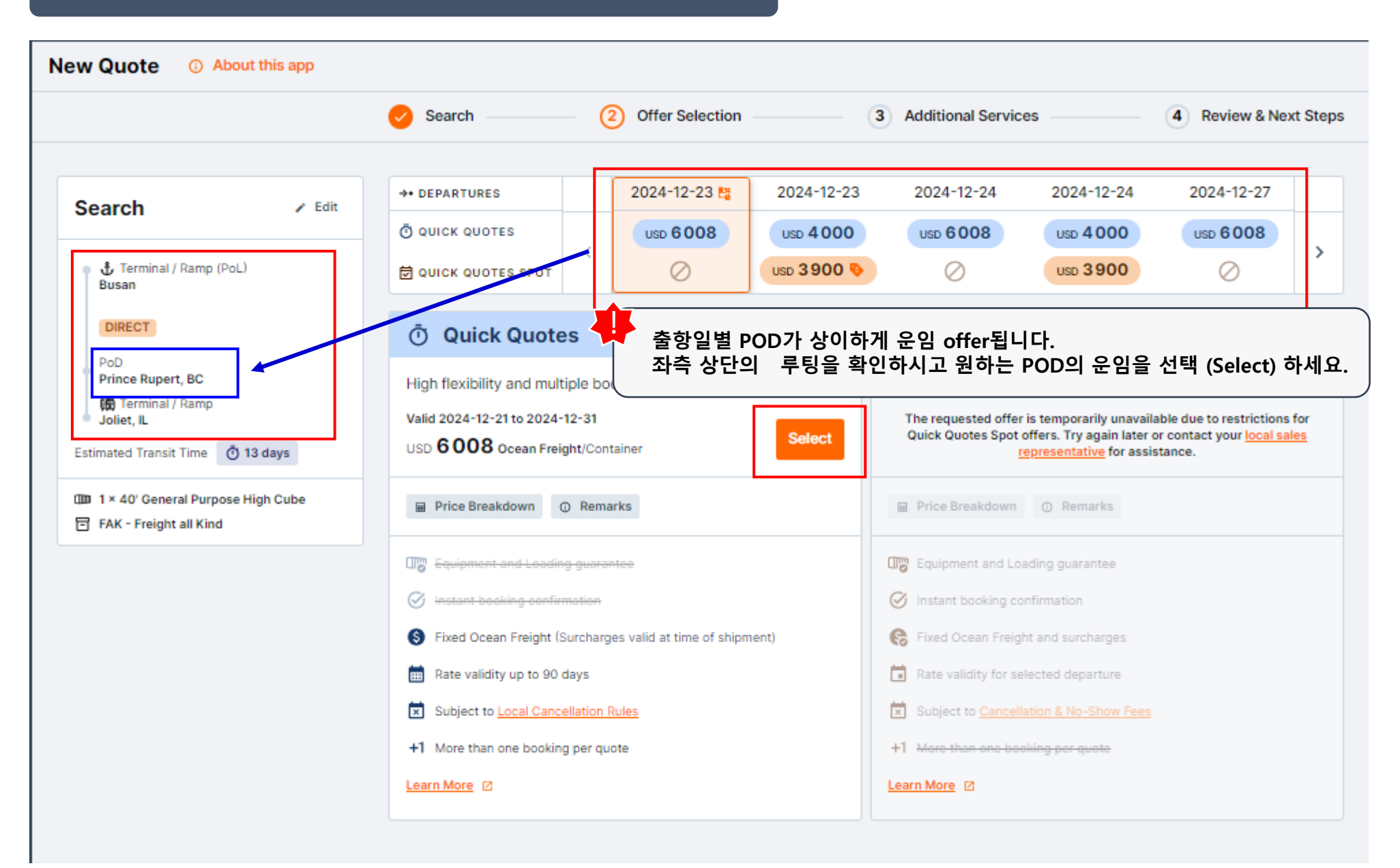

#### STEP 4. Offer Selection 단계 – 출항일별 offer된 운임 확인하기

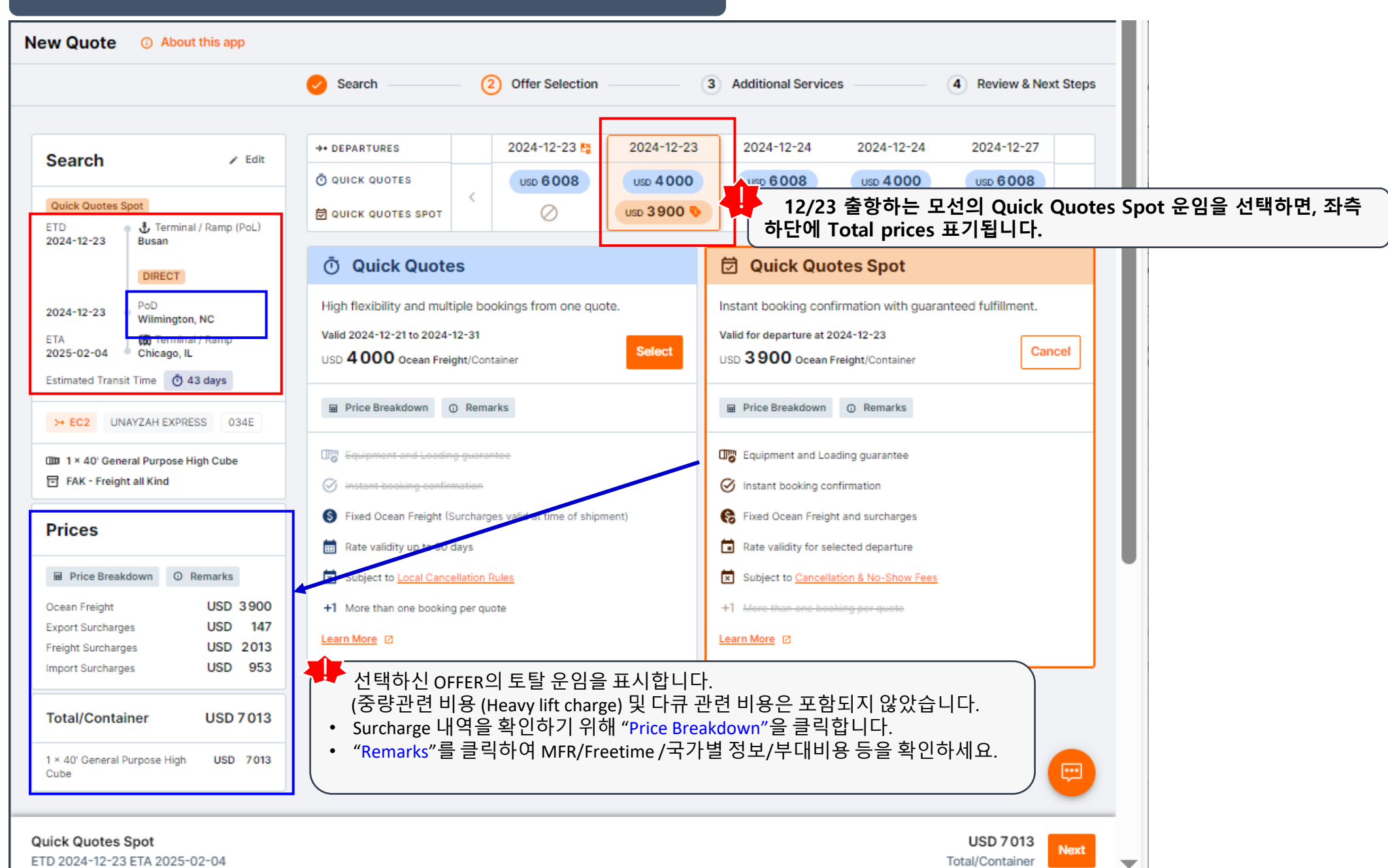

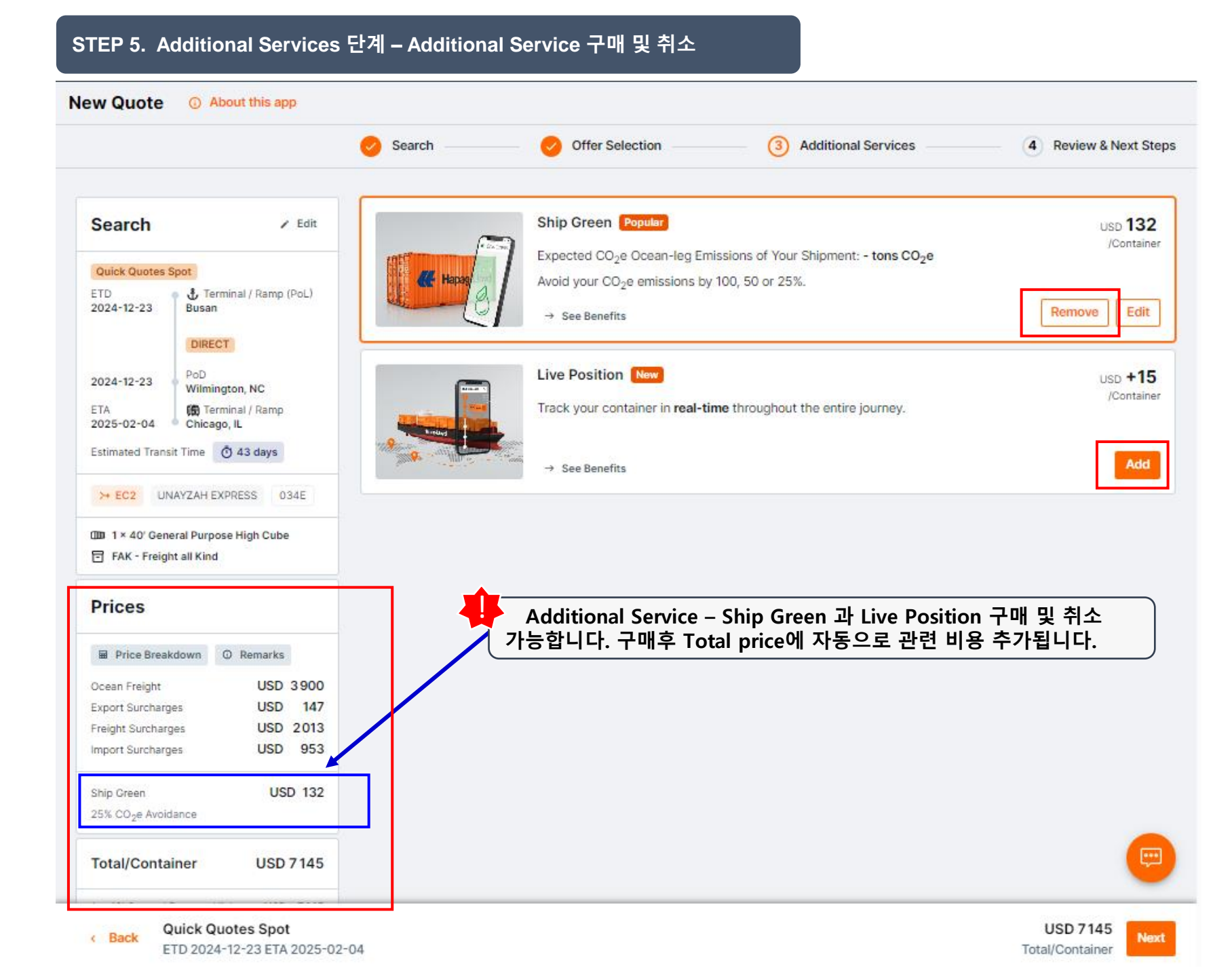

# STEP 6. Review & Next Steps 단계 – 견적구간 및 오퍼 재확인 (Quick Quote Spot)

| New Quote         | <ol> <li>About this app</li> </ol>                                                                                                    |                                 |                           |                     |                         |
|-------------------|----------------------------------------------------------------------------------------------------|---------------------------------|---------------------------|---------------------|-------------------------|
|                   |                                                                                                    | Search                          | Offer Selection           | Additional Services | Review & Next Steps     |
|                   |                                                                                                    |                                 |                           |                     |                         |
| Search            | Edit                                                                                                    | Offer                           |                           |                     | 🖍 Edit                  |
| Quick Quotes      | Spot                                                                                                    | Quick Quotes Spot               |                           |                     |                         |
| ETD<br>2024-12-23 | <ul> <li>Units of the second second seco</li></ul> | Price Breakdown                 | ⑦ Remarks                 |                     |                         |
|                   | DIRECT                                                                                                    | Ocean Freight                   |                           |                     | USD 3900                |
| 2024-12-23        | PoD<br>Wilmington, NC                                                                                                    | Export Surcharges               |                           |                     | USD 147                 |
| ETA<br>2025-02-04 | Chicago, IL                                                                                                    | Freight Surcharges              |                           |                     | USD 2013                |
| Estimated Tran    | sit Time 🐧 43 days                                                                                                    | Import Surcharges               |                           |                     | USD 953                 |
| → EC2 U           | NAYZAH EXPRESS 034E                                                                                                    |                                 |                           |                     |                         |
| ()000 1×40 'Gen   | eral Purpose High Cube                                                                                                    | Additional Services             |                           |                     | Edit                    |
| FAK - Freig       | ht all Kind                                                                                                    | Ship Green                      | Remove                    |                     | USD 132                 |
|                   |                                                                                                    | 25% CO <sub>2</sub> e Avoidance |                           |                     |                         |
|                   |                                                                                                    | Total/Container                 |                           |                     | USD 7 145               |
|                   |                                                                                                    |                                 |                           |                     |                         |
|                   |                                                                                                    | 1 × 40' General Purpose         | e High Cube               | 거저그가미               | 으이은 하이하시고 보기서비          |
|                   |                                                                                                    | Confirmation                    |                           | 전역 부진 옷<br>클릭해 주세요  | 군 담을 꼭 한아지고, 구기지미<br>≩. |
|                   |                                                                                                    | I accept the Ship G             | reen Terms and Conditions |                     |                         |
|                   |                                                                                                    |                                 |                           |                     |                         |
| < Back (          | Quick Quotes Spot                                                                                                    |                                 |                           |                     | USD 7145 Next           |
| E                 | TD 2024-12-23 ETA 2025-02                                                                                                    | 2-04                            |                           |                     | Total/Container         |

# STEP 6. Review & Next Steps 단계 – 견적구간 및 오퍼 재확인 (Quick Quotes)

| New Quote   O About this app                                                                        |                                               |                           |                     |                                                           |                                                    |
|----------------------------------------------------------------------------------------------------|-----------------------------------------------|---------------------------|---------------------|-----------------------------------------------------------|----------------------------------------------------|
|                                                                                                    | Search                                        | Offer Selection           | Additional Services | Review & Next Steps                                       |                                                    |
| Search Z Edit                                                                                       | Offer                                         |                           |                     | 🖌 Edit                                                    |                                                    |
| Quick Quotes                                                                                        | Quick Quotes                                  | O Demarke                 |                     |                                                           |                                                    |
| Busan                                                                                               | Ocean Freight                                 | U Remarks                 |                     | USD 3440                                                  |                                                    |
| PoD<br>Wilmington, NC                                                                               | Export Surcharges                             |                           |                     | USD 109                                                   |                                                    |
| Chicago, IL                                                                                         | Freight Surcharges                            |                           |                     | USD 1013                                                  |                                                    |
| Estimated Transit Time 💍 43 days                                                                    | Import Surcharges                             |                           |                     | USD 953                                                   |                                                    |
| <ul> <li>Valid from 2024-12-21</li> <li>Valid to 2024-12-31</li> <li>Expiring 2024-12-31</li> </ul> | Additional Services                           |                           |                     | 🖍 Edit                                                    |                                                    |
| □ 4 × 20' General Purpose<br>FAK - Freight all Kind                                                 | Ship Green<br>25% CO <sub>2</sub> e Avoidance | Remove                    |                     | USD 66                                                    |                                                    |
|                                                                                                    | Total/Container                               |                           |                     | USD 5 581                                                 |                                                    |
|                                                                                                    | Confirmation                                  |                           |                     |                                                           |                                                    |
|                                                                                                    | I accept the Quick Qu                         | otes Terms and Conditions | 견적 구간 5<br>부가서비스    | 및 운임을 확인하시고, Quicl<br>: T&C에 동의하고 " <mark>Get Quot</mark> | k Quotes와<br>te"를 클릭해 주세요.                         |
|                                                                                                    | I accept the Ship Gree                        | n Terms and Conditions    |                     |                                                           |                                                    |
|                                                                                                    | L                                             |                           |                     | <b>(</b>                                                  |                                                    |
| < Back Quick Quotes<br>Validity 2024-12-21 - 2024-12-                                               | 31                                            |                           |                     | USD 5 581<br>Total/Container                              | Quick Quotes 경우 약관 동의 후<br>Quotation을 받아보실 수 있습니다. |

# STEP 6. Review & Next Steps 단계 – 견적구간 및 오퍼 재확인 (Quick Quotes)

| New Quote ① About this app                                        |                                           |
|-------------------------------------------------------------------|-------------------------------------------|
| Quote Confirmation                                                |                                           |
| Thank you. Please find your finalized quotation below.            |                                           |
| Your Quotation You will receive the quotation document via email. |                                           |
| Quotation Number W241201053727 © Copy                             |                                           |
| 👲 Download PDF 🔤 Send via Email 🛛 Book My Quotatio                | ons New Quote                             |
| Quotation 번호가 부여되었고, 견적 파일을 PDF<br>"Book"을 클릭하여 부킹 진행이 가능합니다.     | <sup>:</sup> 로 받으시거나 Email로 받아 보실 수 있습니다. |

# [WEB 가이드] Quick Quotes Spot 이용 안내

- Door/Port to Port/Door 서비스로 이용 가능하며, 선편 별 운임 (fixed rates)이 제공이 됩니다.
- 선편의 선복 상황은 실시간으로 업데이트 되므로, 이에 따라 운임 역시 실시간으로 달라질 수 있습니다.
- QQ Spot 조회 후 3시간까지만 유효하며, 세션이 유지되고 있어야 합니다.
- QQ Spot 부킹은 기본적으로 <u>부킹 업데이트가 불가</u>합니다. (예. 스케줄 변경, 루팅변경, 도어 운송모드 삭제/변경, 컨테이너 타입 및 수량 변경 등)

### 선복 보장

- 선적항 : 부킹 선편, 혹은 해당 ETD의 +/- 2일 내 출항하는 대체 모선으로 선복이 보장됩니다.
- 환적항 : T/S포트 양하 후, 바로 다음 가능 스케줄의 T/S 선편으로 선복이 보장됩니다.
- 선적지 내륙운송은 보장이 되지만/ 도착지 내륙운송의 스케줄 보장은 되지 않습니다. (단 상품의 특성 상 일반 부킹에 우선하여 배정을 해 드리고 있습니다.)

### 적용 CNTR Type

- 20'STD, 40'STD/HC, 20'Reefer, 40'Reefer, 40'NOR (Non-Operating Reefer) FAK 화물만 이용하실 수 있습니다.
- (DG, Operating Reefer, Flexi, Special CNTR (OOG, Ingauge), Tank, SOC 등은 지원하지 않습니다.)
- 한 부킹에 한 총류의 CNTR Size/Type 만 진행이 가능합니다.
- 한번의 부킹에 최대 20대까지만 진행하실 수 있습니다. (동일 모선으로는 최대 100TEU/DP voyage까지만 부킹하실 수 있습니다.)

### 장비 보장

- QQ Spot 부킹에서 선택하신 Depot (Predefined-White Depot List) 에 한해 장비 보장이 됩니다.
- 추후 <u>픽업 일자 및 픽업 Depot 변경 시, 장비 보장 효력이 사라집니다</u>.

### 캔슬비용

- ETD 전 10일 이전 (+10일) 부킹 캔슬시 / 컨테이너 감량시 (Cancellation fee): 해상운임 (Ocean freight + MFR) 의 5% (per CTNR) (최소 USD 50 ~ 최대 USD 1200 내에서 발생)
- ETD 전 10일 이내 (-10일) 부킹 캔슬시 / Cut off time 미준수시 (No Show Fee) : 해상운임 (Ocean freight + MFR) 의 10% (per CTNR) (최소 USD 100 ~ 최대 USD 1200 내에서 발생)
- QQ spot 운임 offer시 Surcharge 하단의 QQ spot fee 에서도 확인 가능합니다.

### 보상비용 (최소 USD 50 ~ 최대 USD 1200/CTNR)

- 부킹 된 선편 (또는 해당 ETD +/-2일 내 출항 대체 모선)으로의 선적 이행이 안 되거나, QQ Spot 부킹에서 선택하신 Depot 에서 장비 보장이 안될 경우, 해상운임 (Ocean Freight + MFR) 의 <u>5% (per CNTR)</u> (최소~최대 금액 내에서 발생)
- (단, Force Majeure 등 Hapag-Lloyd 의 control을 벗어난 경우 지급 제외 (ex. Port Omission))

# [WEB 가이드] Quick Quotes Spot - 부킹 업데이트 여부 /비용 발생 유무

| Amendment Request / No Show              | Proceed?                         | Charge?                                   |
|------------------------------------------|----------------------------------|-------------------------------------------|
| Cancel                                   | Vec                              | Yes + extra charges if                    |
| Reduce                                   | Tes                              | applicable *                              |
| Split Booking                            | Yes                              | Yes                                       |
| Weight change                            | Yes, But<br>upto +/-3<br>Tons ** | Yes, If +3 Tons exceed.<br>Otherwise. No. |
| Merge / Split B/L                        | Yes                              | Yes + extra charges if<br>applicable *    |
| Empty Pick up date (Positioning)         | Yes                              |                                           |
| Shipper                                  | Yes                              |                                           |
| Customer contact & related info          | Yes                              |                                           |
| Commodity Short description              | Yes                              | No                                        |
| Additional BC request                    | Yes                              |                                           |
| Depot Change                             | Yes                              |                                           |
| Inland addition                          | Yes                              |                                           |
| Container type / Size change / flex ctrs | No                               |                                           |
| Commodity Change                         | No                               |                                           |
| Contract / Rate change                   | No                               |                                           |
| MR                                       | No                               | Not Applicable                            |
| Mode of Transport changes                | No                               | NUL Applicable                            |
| Increase                                 | No                               |                                           |
| Rolls & Advances                         | No                               |                                           |
| Routing Change                           | No                               |                                           |